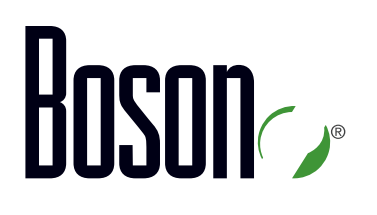

### SWITCH Lab Guide 300-115

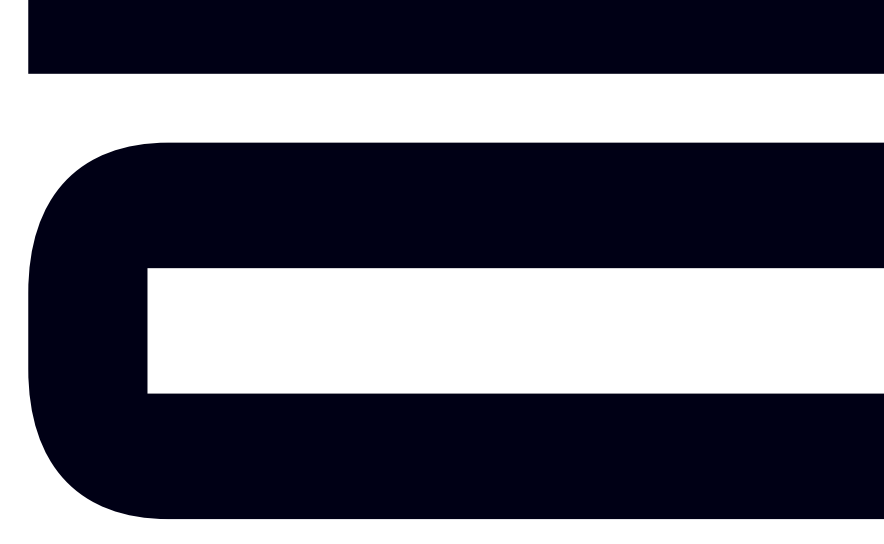

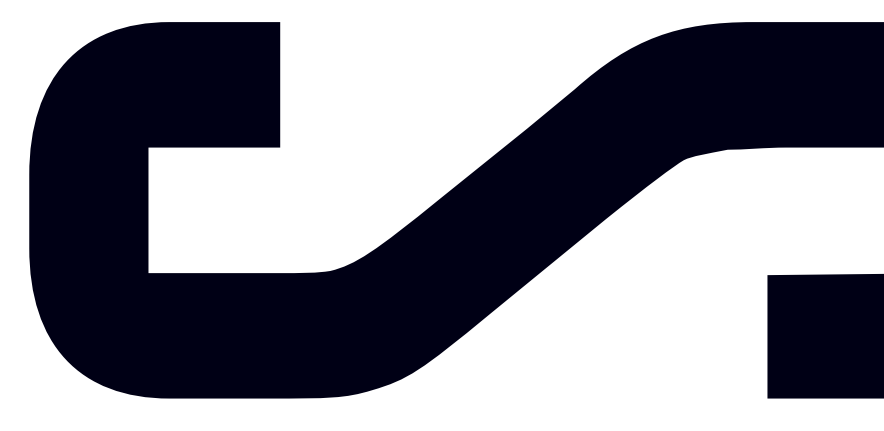

Labs powered by

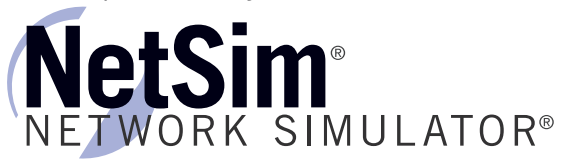

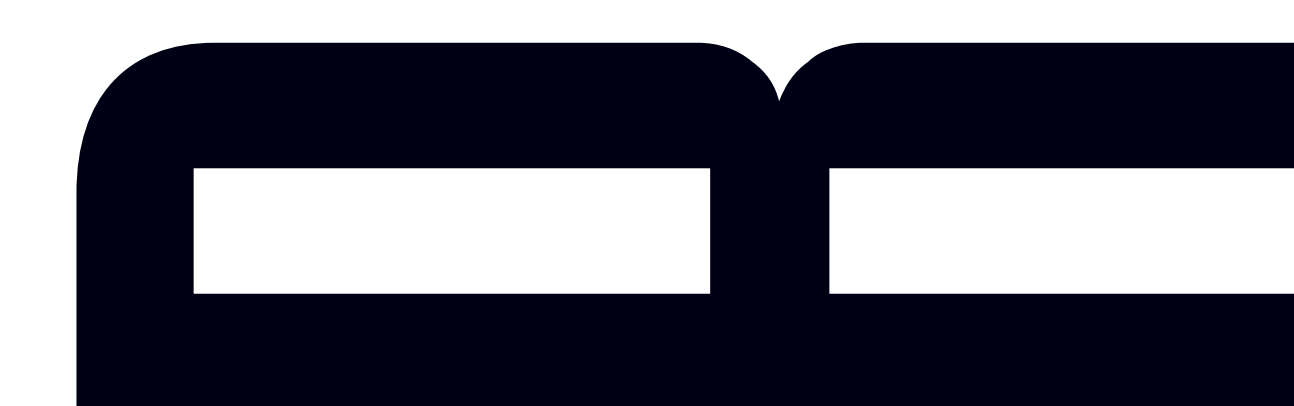

### SWITCH

300-115 Lab Guide

LM20170908/BV1.0

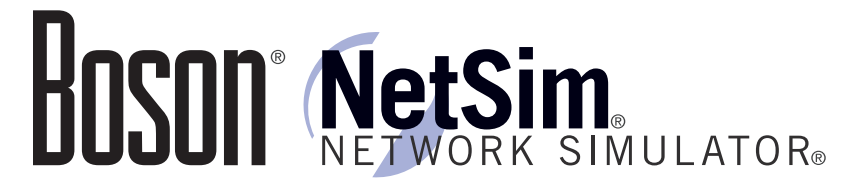

### 25 Century Blvd., Ste. 500, Nashville, TN 37214 | Boson.com

To perform the labs referenced in this book, please download and install the necessary files (refer to your purchase receipt for the download link), navigate to the appropriate lab in the lab menu in the Boson NetSim, and load the lab; all labs should work in NetSim 11 or later. To learn more about the Boson NetSim or to purchase and download the software, please visit <u>www.boson.com/netsim</u>.

Copyright © 2017 Boson Software, LLC. All rights reserved. Boson, Boson NetSim, Boson Network Simulator, and Boson Software are trademarks or registered trademarks of Boson Software, LLC. Catalyst, Cisco, and Cisco IOS are trademarks or registered trademarks of Cisco Systems, Inc. in the United States and certain other countries. Media elements, including images and clip art, are the property of Microsoft. All other trademarks and/or registered trademarks are the property of their respective owners. Any use of a third-party trademark does not constitute a challenge to said mark. Any use of a product name or company name herein does not imply any sponsorship of, recommendation of, endorsement of, or affiliation with Boson, its licensors, licensees, partners, affiliates, and/or publishers.

\_\_\_\_\_

| Module 2: Switch Basics                                                                                                    | 9                                                                                                    |
|----------------------------------------------------------------------------------------------------|----------------------------------------------------------------------------------------------------|
| Lab 2.1 – IOS Switching Initial Configuration                                                                                                    | 10                                                                                                    |
| Lab Tasks                                                                                                    | 11                                                                                                    |
| Lab Solutions                                                                                                    | 14                                                                                                    |
| Module 3: Basic Network Services                                                                                                    | 23                                                                                                    |
| Lab 3.1 – DHCP Binding Part I                                                                                                    | 24                                                                                                    |
| Lab Tasks                                                                                                    |                                                                                                    |
| Lab Solutions                                                                                                    |                                                                                                    |
| Lab 3.2 – DHCP Binding Part II                                                                                                    |                                                                                                    |
| Lab Tasks                                                                                                    | 39                                                                                                    |
| Lab Solutions                                                                                                    |                                                                                                    |
| Lab 3.3 – DHCP on Switches Part I                                                                                                    | 57                                                                                                    |
| Lab Tasks                                                                                                    | 59                                                                                                    |
| Lab Solutions                                                                                                    | 63                                                                                                    |
| Lab 3.4 – DHCP on Switches Part II                                                                                                    | 78                                                                                                    |
| Lab Tasks                                                                                                    | 80                                                                                                    |
| A sample lab is included in this document to display the qu<br>format, and content of labs that are included in the Boson N<br>and the Boson Courseware products. However, you will not<br>to work through this lab in NetSim without purchasing b                                                                                                    | letSim<br>be able                                                                                                    |
| A sample lab is included in this document to display the qu<br>format, and content of labs that are included in the Boson N<br>and the Boson Courseware products. However, you will not<br>to work through this lab in NetSim without purchasing b<br>Boson NetSim and the Boson CCNP Courseware Lab Pa                                                                                                    | $etSim^{01}$<br>be $able_4$<br>oth 100<br>nck. 112                                                                                         |
| A sample lab is included in this document to display the qu<br>format, and content of labs that are included in the Boson N<br>and the Boson Courseware products. However, you will not<br>to work through this lab in NetSim without purchasing b<br>Boson NetSim and the Boson CCNP Courseware Lab Pa                                                                                                    | $[etSim]^{02}$ $be able_4$ $oth \qquad 110$ $ick. \qquad 112$ $121$                                                                        |
| A sample lab is included in this document to display the qu<br>format, and content of labs that are included in the Boson N<br>and the Boson Courseware products. However, you will not<br>to work through this lab in NetSim without purchasing b<br>Boson NetSim and the Boson CCNP Courseware Lab Pa<br>Lab 3.7 – Stateful DHCPv6<br>Lab 3.7 – Stateful DHCPv6                                                                                                    | etSim <sup>01</sup><br>be able<br>oth 110<br>ick. 112<br>121                                                                               |
| A sample lab is included in this document to display the qu<br>format, and content of labs that are included in the Boson N<br>and the Boson Courseware products. However, you will not<br>to work through this lab in NetSim without purchasing b<br>Boson NetSim and the Boson CCNP Courseware Lab Pa<br>Lab 3.7 – Stateful DHCPv6<br>Lab TPlease visit www.boson.com for more information.<br>Lab Solutions                                                                                                    | etSim <sup>01</sup><br>be able<br>oth 110<br>ick. 112<br>123<br>125                                                                        |
| A sample lab is included in this document to display the qu<br>format, and content of labs that are included in the Boson N<br>and the Boson Courseware products. However, you will not<br>L to work through this lab in NetSim without purchasing b<br>Boson NetSim and the Boson CCNP Courseware Lab Pa<br>Lab Solutions<br>Lab 3.7 – Stateful DHCPv6<br>Lab TPlease visit <u>www.boson.com</u> for more information.<br>Lab Solutions<br>Module 4: High Availability                                                                                                    | etSim <sup>01</sup><br>be able<br>oth 110<br>ick. 112<br>123<br>125                                                                        |
| A sample lab is included in this document to display the qu<br>format, and content of labs that are included in the Boson N<br>and the Boson Courseware products. However, you will not<br>to work through this lab in NetSim without purchasing b<br>Boson NetSim and the Boson CCNP Courseware Lab Pa<br>Lab Solutions<br>Lab 3.7 – Stateful DHCPv6<br>Lab TPlease visit <u>www.boson.com</u> for more information.<br>Lab Solutions<br>Module 4: High Availability<br>Lab 4.1 – StackWise Basics                                                                                                    | etSim <sup>01</sup><br>be able<br>oth 110<br>ick. 112<br>123<br>125<br>                                                                    |
| A sample lab is included in this document to display the qu<br>format, and content of labs that are included in the Boson N<br>and the Boson Courseware products. However, you will not<br>to work through this lab in NetSim without purchasing b<br>Boson NetSim and the Boson CCNP Courseware Lab Pa<br>Lab Solutions<br>Lab 3.7 – Stateful DHCPv6<br>Lab TPlease visit <u>www.boson.com</u> for more information.<br>Lab Solutions<br>Module 4: High Availability<br>Lab 4.1 – StackWise Basics<br>Lab Tasks                                                                                                    | etSim <sup>01</sup><br>be able<br>oth 110<br>ick. 112<br>123<br>125<br>133<br>134                                                          |
| A sample lab is included in this document to display the qu<br>format, and content of labs that are included in the Boson N<br>and the Boson Courseware products. However, you will not<br>Lato work through this lab in NetSim without purchasing b<br>Boson NetSim and the Boson CCNP Courseware Lab Pa<br>Lab Solutions<br>Lab 3.7 – Stateful DHCPv6<br>Lab TPlease visit www.boson.com for more information.<br>Lab Solutions<br>Module 4: High Availability<br>Lab 4.1 – StackWise Basics<br>Lab Tasks<br>Lab Solutions                                                                                              | etSim <sup>01</sup><br>be able<br>oth 110<br>ick. 112<br>123<br>125<br>133<br>134<br>135<br>138                                            |
| A sample lab is included in this document to display the qu<br>format, and content of labs that are included in the Boson N<br>and the Boson Courseware products. However, you will not<br>to work through this lab in NetSim without purchasing b<br>Boson NetSim and the Boson CCNP Courseware Lab Pa<br>Lab Solutions<br>Lab 3.7 – Stateful DHCPv6<br>Lab TPlease visit <u>www.boson.com</u> for more information.<br>Lab Solutions<br>Module 4: High Availability<br>Lab 4.1 – StackWise Basics<br>Lab Tasks<br>Lab Solutions<br>Lab Solutions                                                                        | etSim <sup>01</sup><br>be able<br>oth 110<br>ick. 112<br>123<br>125<br>133<br>134<br>135<br>138                                            |
| A sample lab is included in this document to display the qu<br>format, and content of labs that are included in the Boson N<br>and the Boson Courseware products. However, you will not<br>to work through this lab in NetSim without purchasing b<br>Boson NetSim and the Boson CCNP Courseware Lab Pa<br>Lab Solutions<br>Lab 3.7 – Stateful DHCPv6<br>Lab Please visit <u>www.boson.com</u> for more information.<br>Lab Solutions<br>Module 4: High Availability<br>Lab 4.1 – StackWise Basics<br>Lab Solutions<br>Lab Solutions<br>Lab Solutions                                                                     | etSim <sup>01</sup><br>be able<br>oth 110<br>ick. 112<br>123<br>125<br>133<br>134<br>134<br>135<br>138<br>151                              |
| A sample lab is included in this document to display the qu<br>format, and content of labs that are included in the Boson N<br>and the Boson Courseware products. However, you will not<br>to work through this lab in NetSim without purchasing b<br>Boson NetSim and the Boson CCNP Courseware Lab Pa<br>Lab Solutions<br>Lab 3.7 - Stateful DHCPv6<br>Lab TPlease visit <u>www.boson.com</u> for more information.<br>Lab Solutions<br>Module 4: High Availability<br>Lab 4.1 - StackWise Basics<br>Lab Tasks<br>Lab Solutions<br>Lab Solutions                                                                        | etSim <sup>01</sup><br>be able<br>oth 110<br>ick. 112<br>123<br>125<br>133<br>134<br>134<br>135<br>138<br>151<br>153                       |
| A sample lab is included in this document to display the qu<br>format, and content of labs that are included in the Boson N<br>and the Boson Courseware products. However, you will not<br>to work through this lab in NetSim without purchasing b<br>Boson NetSim and the Boson CCNP Courseware Lab Pa<br>Lab Solutions<br>Lab 3.7 - Stateful DHCPv6<br>Lab TPlease visit <u>www.boson.com</u> for more information.<br>Lab Solutions<br>Module 4: High Availability<br>Lab 4.1 - StackWise Basics<br>Lab Tasks<br>Lab Solutions<br>Lab Solutions<br>Lab Solutions<br>Lab Solutions<br>Module 5: Spanning Tree Protocol. | etSim <sup>01</sup><br>be able<br>oth 110<br>ick. 112<br>123<br>125<br>133<br>134<br>134<br>135<br>138<br>151<br>153<br>156<br>169         |
| A sample lab is included in this document to display the qu<br>format, and content of labs that are included in the Boson N<br>and the Boson Courseware products. However, you will not<br>Low work through this lab in NetSim without purchasing b<br>Boson NetSim and the Boson CCNP Courseware Lab Pa<br>Lab Solutions<br>Lab 3.7 – Stateful DHCPv6<br>Lab TPlease visit <u>www.boson.com</u> for more information.<br>Lab Solutions<br>Module 4: High Availability<br>Lab 4.1 – StackWise Basics<br>Lab Tasks<br>Lab Tasks<br>Lab Solutions<br>Lab Solutions<br>Lab 5.1 – Spanning Tree Protocol.                     | etSim <sup>01</sup><br>be able4<br>oth 110<br>ick. 112<br>123<br>125<br>133<br>134<br>134<br>135<br>138<br>151<br>153<br>156<br>169<br>170 |
| A sample lab is included in this document to display the qu<br>format, and content of labs that are included in the Boson N<br>and the Boson Courseware products. However, you will not<br>to work through this lab in NetSim without purchasing b<br>Boson NetSim and the Boson CCNP Courseware Lab Pa<br>Lab Solutions<br>Lab 3.7 – Stateful DHCPv6<br>Lab 1Please visit <u>www.boson.com</u> for more information.<br>Lab Solutions<br>Module 4: High Availability<br>Lab 4.1 – StackWise Basics<br>Lab Tasks<br>Lab Solutions<br>Module 5: Spanning Tree Protocol<br>Lab 5.1 – Spanning Tree Protocol<br>Lab Tasks    | etSim <sup>01</sup><br>be able4<br>oth 110<br>ick. 112<br>123<br>125<br>133<br>134<br>134<br>135<br>138<br>151<br>153<br>156<br>169<br>170 |

| Lab 5.2 – PortFast and UplinkFast                                                | 177              |
|----------------------------------------------------------------------------------|------------------|
| Lab Tasks                                                                        | 178              |
| Lab Solutions                                                                    | 180              |
| Lab 5.3 – Implementing MSTP                                                      | 184              |
| Lab Tasks                                                                        | 185              |
| Lab Solutions                                                                    | 187              |
| Lab 5.4 – Spanning Tree MST Configuration                                        | 195              |
| Lab Tasks                                                                        | 196              |
| Lab Solutions                                                                    | 198              |
| Lab 5.5 – Spanning Tree MST Optimization                                         | 208              |
| Lab Tasks                                                                        | 209              |
| Lab Solutions                                                                    | 212              |
| Lab 5.6 – Spanning Tree Protocol PVST Load Balancing                             | 220              |
| Lab Tasks                                                                        | 221              |
| A sample lab is included in this document to display the quality                 | ty,224           |
| format, and content of labs that are included in the Boson NetS                  | im <sup>33</sup> |
| and the Boson Courseware products. However, you will not be                      | able             |
| Lab Tasks 1 1 1 1 1 N C                                                          | 235              |
| to work through this lab in NetSim without purchasing both                       | 237              |
| Boson NetSim and the Boson CCNP Courseware Lab Pack.                             | 242              |
| Lab Tasks                                                                        | 243              |
| Lab Solutions<br>Please visit www.boson.com for more information                 | 248              |
| Lab 6.3 – Trunking. VISIL <u>W W W.DOSOII.COIII</u> IOI IIIOIC IIIIOI IIIALIOII. | 267              |
| Lab Solutions                                                                    | 269              |
| Lab 6.4 – VTP Configuration                                                      | 274              |
| Lab Tasks                                                                        | 275              |
| Lab Solutions                                                                    | 277              |
| Module 7: InterVLAN Routing                                                      | 285              |
| Lab 7.1 – Layer 3 Switching                                                      | 286              |
| Lab Tasks                                                                        | 288              |
| Lab Solutions                                                                    | 289              |
| Lab 7.2 – Layer 3 Switching and Layer 2 Security                                 | 296              |
| Lab Tasks                                                                        | 298              |
| Lab Solutions                                                                    | 302              |
| Module 8: EtherChannel                                                           | 317              |
| Lab 8.1 – EtherChannel Negotiation Protocols: PAgP                               |                  |
| Lab Tasks                                                                        | 319              |

| Lab Solutions                                                                                                    |                                                                                                    |
|----------------------------------------------------------------------------------------------------|----------------------------------------------------------------------------------------------------|
| Lab 8.2 – Layer 3 EtherChannel and Load Balancing                                                                                                    | 328                                                                                                    |
| Lab Tasks                                                                                                    | 330                                                                                                    |
| Lab Solutions                                                                                                    |                                                                                                    |
| Module 9: Gateway Redundancy                                                                                                    |                                                                                                    |
| Lab 9.1 – Configuring Multiple HSRP Groups                                                                                                    |                                                                                                    |
| Lab Tasks                                                                                                    |                                                                                                    |
| Lab Solutions                                                                                                    |                                                                                                    |
| Lab 9.2 – HSRP Authentication                                                                                                    |                                                                                                    |
| Lab Tasks                                                                                                    |                                                                                                    |
| Lab Solutions                                                                                                    |                                                                                                    |
| Lab 9.3 – HSRP Load Sharing                                                                                                    |                                                                                                    |
| Lab Tasks                                                                                                    |                                                                                                    |
| In pour product and the advected in this document to display the q format, and content of labs that are included in the Boson N and the Boson Courseware products. However, you will not to work through this lab in NetSim without purchasing b Boson NetSim and the Boson CCNP Courseware Lab P Lab 9.6 – GLBP Part I Lab Tasks Lab 77 – GLBP Part II Lab Solutions Lab 9.8 – GLBP Part III Lab Solutions Lab 9.8 – GLBP Part III | VetSim         2           be able         412           ooth         414           ack.         416           424         426           428         441           443         445           456         458 |
| Lab Solutions                                                                                                    |                                                                                                    |
| Module 10: Securing Switched Networks                                                                                                    | 473                                                                                                    |
| Lab 10.1 – Configuring IOS Security Part I: VLAN ACLs                                                                                                    | 474                                                                                                    |
| Lab Tasks                                                                                                    |                                                                                                    |
| Lab Solutions                                                                                                    |                                                                                                    |
| Lab 10.2 – Configuring IOS Security Part II: TACACS+                                                                                                    |                                                                                                    |
| Lab Tasks                                                                                                    |                                                                                                    |
| Lab Solutions                                                                                                    |                                                                                                    |
| Lab 10.3 – Applying Security Tools                                                                                                    |                                                                                                    |
| Lab Tasks                                                                                                    |                                                                                                    |

\_\_\_\_\_

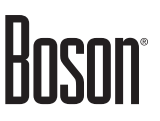

| Lab Solutions | 0 |
|---------------|---|
|---------------|---|

A sample lab is included in this document to display the quality, format, and content of labs that are included in the Boson NetSim and the Boson Courseware products. However, you will not be able to work through this lab in NetSim without purchasing both Boson NetSim and the Boson CCNP Courseware Lab Pack.

Please visit www.boson.com for more information.

# Module 2

### Lab 2.1 – IOS Switching Initial Configuration

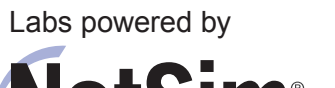

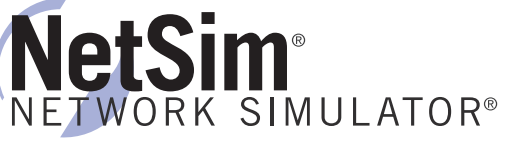

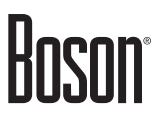

### Lab 2.1 – IOS Switching Initial Configuration

To perform this lab in Boson NetSim, please download the necessary files (refer to your purchase receipt for the download link), navigate to the appropriate lab in the lab menu in NetSim, and load the lab. You can then accomplish the tasks below.

### Objective

Become familiar with the lab access menu, learn the lab topology, and complete the initial configuration of the devices on the network.

### Lab Topology

For this lab, your network design will include two PC workstations, P1PC1 and P2PC2, and four switches, P1ASW1, P1DSW1, P2ASW2, and P2DSW2. P1ASW1 and P2ASW2 are Access layer switches. P1DSW1 and P2DSW2 are Distribution layer switches. The Access and Distribution layers are two of the three layers in the Cisco three-layer hierarchical network model, which also includes the Core layer. The topology diagram below represents the NetMap in the Simulator.

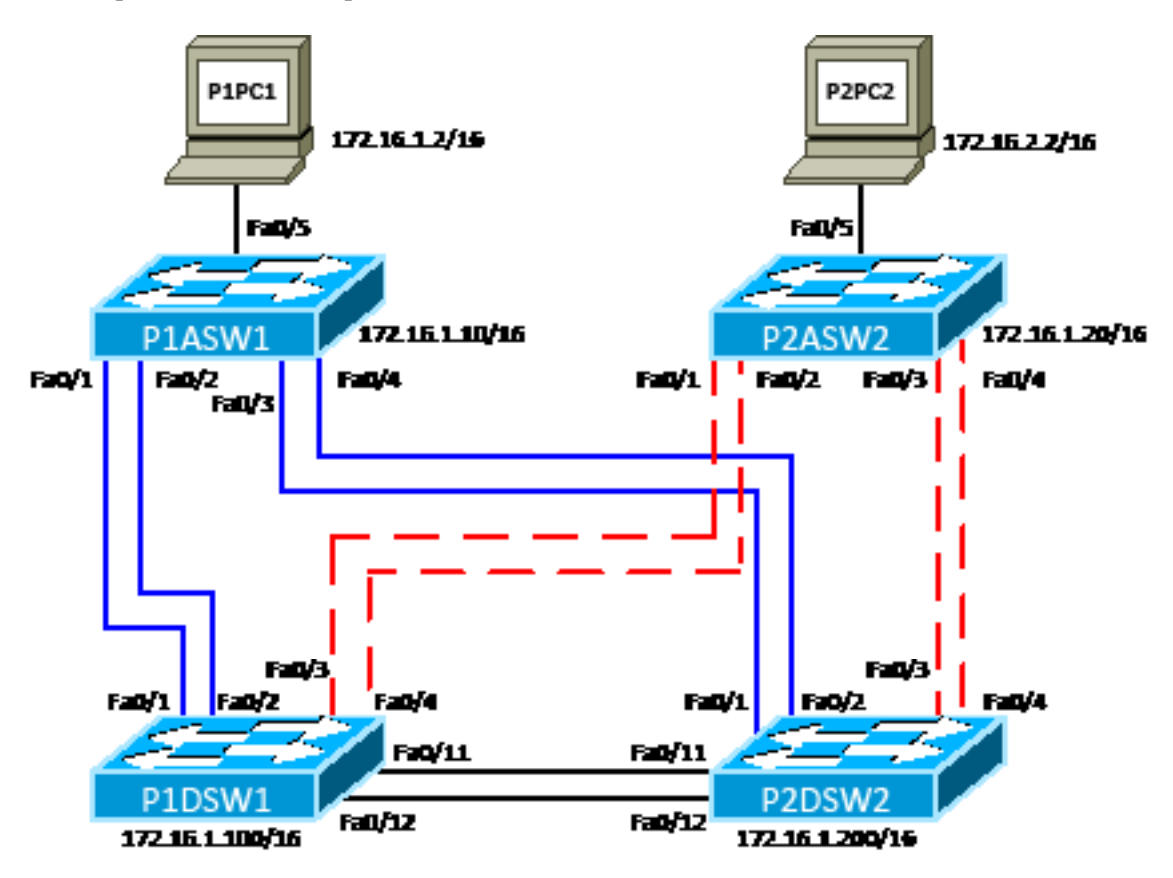

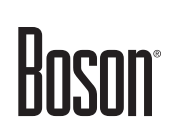

The commands you will need to perform the tasks in this lab, along with their syntax and descriptions, are shown in the Command Summary table below:

### **Command Summary**

| Command                                     | Description                                                     |
|---------------------------------------------|-----------------------------------------------------------------|
| configure terminal                          | enters global configuration mode from privileged EXEC mode      |
| copy running-config startup-config          | saves the configuration file                                    |
| description description-text                | assigns a description to an interface, a class map, or a policy |
|                                             | map                                                             |
| duplex {full   half   auto}                 | sets the interface duplex configuration to full, half, or auto  |
| enable                                      | enters privileged EXEC mode                                     |
| end                                         | ends and exits configuration mode                               |
| exit                                        | exits one level in the menu structure                           |
| hostname host-name                          | sets the device name                                            |
| interface range fastethernet <i>slot</i> /  | configures a range of interfaces                                |
| starting-port - ending-port                 |                                                                 |
| interface type number                       | changes from global configuration mode to interface             |
|                                             | configuration mode                                              |
| ip address ip-address subnet-mask           | assigns an IP address to an interface                           |
| ipconfig /all                               | is used in NetSim to display the IP addresses and Media Access  |
|                                             | Control (MAC) address on a workstation                          |
| ipconfig /ip ip-address subnet-mask         | is used in NetSim to assign an IP address and subnet mask to a  |
| line form because between the original line | workstation interface                                           |
| number [ending-line-number]                 | specifies the line to be configured                             |
| login                                       | enables password checking                                       |
| password password                           | specifies the password that is required for a user to log in    |
| show interfaces [type number]               | shows the switchport configuration                              |
| switchport                                  |                                                                 |
| show interfaces status                      | displays the line status of all interfaces                      |
| show ip interface brief                     | displays a brief summary of interface status and configuration  |
| show running-config                         | displays the active configuration file                          |
| shutdown; no shutdown                       | disables an interface; enables an interface                     |
| speed {10   100   1000   auto               | sets the interface speed                                        |
| nonegotiate}                                |                                                                 |
| switchport mode {access   dynamic           | configures the virtual LAN (VLAN) membership mode of a          |
| {auto   desirable}   trunk}                 | port                                                            |

### Lab Tasks

A network associate with your company began configuring the network but was unable to complete the configurations needed. A password of **cisco** has been set on P2ASW2 and on P2DSW2.

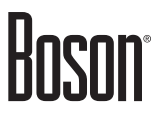

#### Task 1: Examine the Network Topology, and Note Existing Configuration Errors

Compare the topology diagram shown above with the actual configuration of the devices on the network. On the following diagram, note any discrepancies you find. The topology diagram is correct. In Task 2, you will correct any errors you find in the current configuration.

Use the necessary commands to verify the port assignments for the devices in the topology. Enter any configuration errors that you discover in the following diagram. A password of **cisco** has been set on P2ASW2 and on P2DSW2.

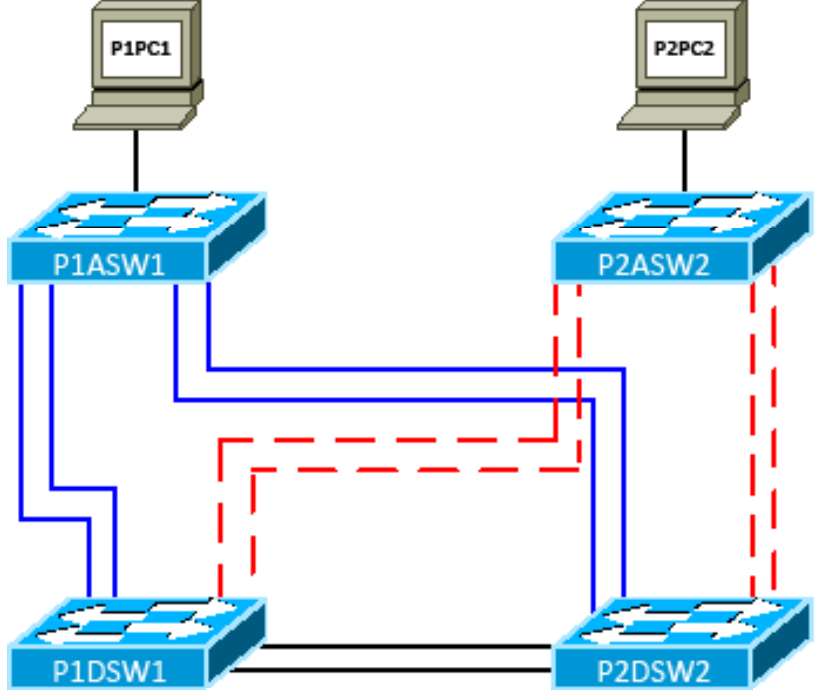

#### Task 2: Fix Existing Errors, and Complete the Network Configuration

In this task, you will apply a basic configuration to the lab devices and correct the configuration errors you found in Task 1.

- 1. On P1ASW1, assign a host name of **P1ASW1**. On P1DSW1, assign a host name of **P1DSW1**.
- 2. Correct any incorrect device configurations you discovered in Task 1.
- 3. On P1ASW1 and P1DSW1, configure the console port to process logins. Configure a console password of **cisco**.
- 4. Configure the virtual terminal (vty) ports on P1ASW1 and P1DSW1 to process logins. Configure a vty password of **cisco**.
- 5. On P1ASW1, enable the interface that connects the switch to the workstation. Configure the interface with a speed setting of **10** and a duplex setting of **half**, and configure the following description on the interface:

#### description student P1PC1 on P1ASW1

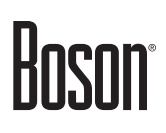

6. On P1ASW1, enable the interfaces that connect the Access layer switch to the Distribution layer switches, configure the interfaces with a speed setting of **100** and a duplex setting of **full**, and configure an appropriate description on each interface. For instance, set the following description on the Fa0/1 and Fa0/2 interfaces:

#### description P1ASW1 to P1DSW1

7. On P1DSW1, enable the interfaces that connect the Distribution layer switch to the Access layer switches, configure the interfaces with a speed setting of **100** and a duplex setting of **full**, and configure the appropriate description on each interface. For instance, set the following description on the appropriate interfaces on P1DSW1:

#### description P1DSW1 to P1ASW1

8. On P2DSW2, enable the interfaces that connect the Distribution layer switch to the Access layer switches, configure the interfaces with a speed setting of **100** and a duplex setting of **full**, and configure the appropriate description on each interface. For instance, se the following description on the appropriate interfaces on P2DSW2:

#### description P2DSW2 to P1ASW1

9. On P1DSW1, enable the interfaces that connect to P2DSW2. Configure the interfaces with a speed setting of **100** and a duplex setting of **full**, and configure the following description on each interface:

#### description P1DSW1 to P2DSW2

10. On P2DSW2, enable the interfaces that connect to P1DSW1. Configure the interfaces with a speed setting of **100** and a duplex setting of **full**, and configure the following description on each interface:

#### description P2DSW2 to P1DSW1

- 11. On the Access layer switches, configure the FastEthernet 0/1 through 0/5 interfaces to be access ports.
- 12. On the Access layer switches, verify that the interface configurations are correct.
- 13. On the Distribution layer switches, configure the FastEthernet 0/1 through 0/4 interfaces and 0/11 through 0/12 interfaces to be access ports.
- 14. On the Distribution layer switches, verify that the interface configurations are correct
- 15. On the Access layer switches, verify that the switchport configurations are correct.
- 16. On every device, save the configurations to non-volatile random access memory (NVRAM).

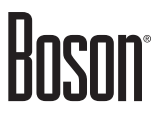

### Lab Solutions

#### Task 1: Examine the Network Topology, and Note Existing Configuration Errors

A password of cisco has been set on P2ASW2 and on P2DSW2.

1. Output from the **ipconfig** /all command should enable you to determine that the 255.255.255.0 subnet mask assigned to P1PC1 is incorrect. Output from the **show ip interface brief** command or the **show running-config** command on the switches should enable you to determine that the 172.16.2.2 IP address assigned to VLAN 1 on P2ASW2 is incorrect.

The diagram below displays the incorrectly configured interfaces:

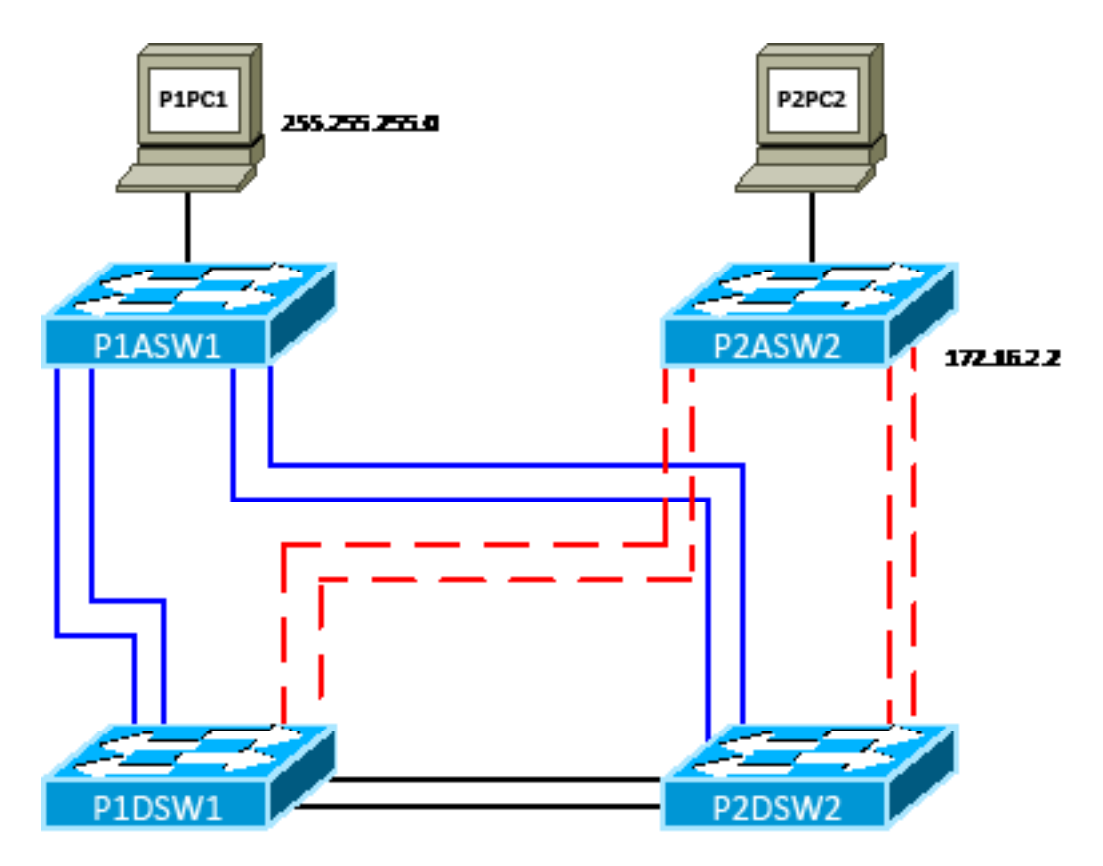

#### Task 2: Fix Existing Errors, and Complete the Network Configuration

1. You should issue the following commands to configure the appropriate host names on P1ASW1 and P1DSW1:

On P1ASW1: Switch(config)#hostname P1ASW1 P1ASW1(config)#

On P1DSW1: Switch(config)#hostname P1DSW1 P1DSW1(config)#

2. You should issue the following commands to correct the subnet mask assigned to P1PC1, to correct the IP address assigned to P2ASW2's VLAN 1 interface, and to assign the correct IP addresses to P1ASW1's and P1DSW1's VLAN 1 interfaces:

On P1PC1: C:>ipconfig /ip 172.16.1.2 255.255.0.0

```
On P2ASW2:
Password:cisco
P2ASW2>enable
P2ASW2#configure terminal
P2ASW2(config)#interface vlan 1
P2ASW2(config-if)#ip address 172.16.1.20 255.255.0.0
P1ASW1(config)#interface vlan 1
P1ASW1(config-if)#ip address 172.16.1.10 255.255.0.0
P1DSW1(config)#interface vlan 1
P1DSW1(config-if)#ip address 172.16.1.100 255.255.0.0
```

3. You should issue the following commands on P1ASW1 and P1DSW1 to configure the console port to process logins and to configure a console password of **cisco**:

```
PlASW1(config)#line console 0
PlASW1(config-line)#login
PlASW1(config-line)#password cisco
PlDSW1(config)#line console 0
PlDSW1(config-line)#login
PlDSW1(config-line)#password cisco
```

4. You should issue the following commands on P1ASW1 and P1DSW1 to configure the vty ports to process logins and to configure a vty password of **cisco**:

```
P1ASW1(config)#line vty 0 15
P1ASW1(config-line)#login
P1ASW1(config-line)#password cisco
P1DSW1(config)#line vty 0 4
P1DSW1(config-line)#login
P1DSW1(config-line)#password cisco
```

5. You should issue the following commands on P1ASW1 to enable the FastEthernet 0/5 interface, which connects the switch to the workstation, to configure the speed and duplex settings, and to configure the description:

```
P1ASW1(config)#interface fastethernet 0/5
P1ASW1(config-if)#speed 10
P1ASW1(config-if)#duplex half
P1ASW1(config-if)#description student P1PC1 on P1ASW1
```

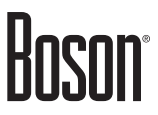

6. You should issue the following commands on P1ASW1 to enable the interfaces that connect the Access layer switch to the Distribution layer switches, to configure the speed and duplex settings, and to configure the descriptions:

```
P1ASW1 (config) #interface fastethernet 0/1
P1ASW1(config-if)#speed 100
P1ASW1(config-if)#duplex full
P1ASW1 (config-if) #description P1ASW1 to P1DSW1
P1ASW1 (config-if) #interface fastethernet 0/2
P1ASW1(config-if) #speed 100
P1ASW1(config-if)#duplex full
PlASW1 (config-if) #description PlASW1 to PlDSW1
P1ASW1(config-if) #interface fastethernet 0/3
P1ASW1(config-if) #speed 100
P1ASW1(config-if)#duplex full
P1ASW1(config-if)#description P1ASW1 to P2DSW2
P1ASW1(config-if) #interface fastethernet 0/4
P1ASW1(config-if) #speed 100
P1ASW1(config-if)#duplex full
P1ASW1 (config-if) #description P1ASW1 to P2DSW2
```

7. You should issue the following commands on P1DSW1 to enable the interfaces that connect the Distribution layer switch to the Access layer switches, to configure the speed and duplex settings, and to configure the descriptions:

```
P1DSW1(config) #interface fastethernet 0/1
P1DSW1(config-if) #speed 100
P1DSW1(config-if) #duplex full
P1DSW1 (config-if) #description P1DSW1 to P1ASW1
P1DSW1(config-if) #interface fastethernet 0/2
P1DSW1(config-if) #speed 100
P1DSW1(config-if)#duplex full
P1DSW1 (config-if) #description P1DSW1 to P1ASW1
P1DSW1 (config-if) #interface fastethernet 0/3
P1DSW1(config-if) #speed 100
P1DSW1(config-if)#duplex full
P1DSW1 (config-if) #description P1DSW1 to P2ASW2
P1DSW1 (config-if) #interface fastethernet 0/4
P1DSW1(config-if) #speed 100
P1DSW1(config-if)#duplex full
P1DSW1 (config-if) #description P1DSW1 to P2ASW2
```

8. You should issue the following commands on P2DSW2 to enable the interfaces that connect the Distribution layer switch to the Access layer switches, to configure the speed and duplex settings, and to configure the descriptions:

```
Password:cisco
P2DSW2>enable
P2DSW2#configure terminal
P2DSW2 (config) #interface fastethernet 0/1
P2DSW2(config-if) #speed 100
P2DSW2(config-if)#duplex full
P2DSW2 (config-if) #description P2DSW2 to P1ASW1
P2DSW2(config-if) #interface fastethernet 0/2
P2DSW2(config-if)#speed 100
P2DSW2 (config-if) #duplex full
P2DSW2 (config-if) #description P2DSW2 to P1ASW1
P2DSW2(config-if) #interface fastethernet 0/3
P2DSW2(config-if)#speed 100
P2DSW2(config-if)#duplex full
P2DSW2 (config-if) #description P2DSW2 to P2ASW2
P2DSW2(config-if) #interface fastethernet 0/4
P2DSW2(config-if)#speed 100
P2DSW2 (config-if) #duplex full
P2DSW2 (config-if) #description P2DSW2 to P2ASW2
```

9. You should issue the following commands on P1DSW1 to enable the interfaces that connect to P2DSW2, to configure the speed and duplex settings, and to configure the descriptions:

```
P1DSW1(config)#interface fastethernet 0/11
P1DSW1(config-if)#speed 100
P1DSW1(config-if)#duplex full
P1DSW1(config-if)#description P1DSW1 to P2DSW2
P1DSW1(config-if)#interface fastethernet 0/12
P1DSW1(config-if)#speed 100
P1DSW1(config-if)#duplex full
P1DSW1(config-if)#description P1DSW1 to P2DSW2
```

10. You should issue the following commands on P2DSW2 to enable the interfaces that connect to P1DSW1, to configure the speed and duplex settings, and to configure the descriptions:

```
P2DSW2(config)#interface fastethernet 0/11
P2DSW2(config-if)#speed 100
P2DSW2(config-if)#duplex full
P2DSW2(config-if)#description P2DSW2 to P1DSW1
P2DSW2(config-if)#interface fastethernet 0/12
P2DSW2(config-if)#speed 100
P2DSW2(config-if)#duplex full
P2DSW2(config-if)#description P2DSW2 to P1DSW1
```

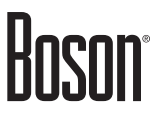

11. On the Access layer switches, you should issue the following commands to configure the FastEthernet 0/1 through 0/5 interfaces to be access ports:

```
PlASW1(config)#interface range fastethernet 0/1 - 5
PlASW1(config-if-range)#switchport mode access
P2ASW2(config)#interface range fastethernet 0/1 - 5
```

P2ASW2(config-if-range)#switchport mode access

12. On the Access layer switches, you should issue the following command to verify that the interface configurations are correct:

P1ASW1#show interfaces status Status Vlan Duplex Speed Type Port Name Fa0/1 P1ASW1 to P1DSW1 connected 1 full 100 10/100BaseTX full 100 10/100BaseTX full 100 10/100BaseTX Fa0/2 P1ASW1 to P1DSW1 connected 1 Fa0/3 P1ASW1 to P2DSW2 connected 1 Fa0/4 P1ASW1 to P2DSW2 connected 1 full 100 10/100BaseTX half 10 10/100BaseTX Fa0/5 student P1PC1 on P connected 1 auto auto 10/100BaseTX Fa0/6 notconnect 1 auto auto 10/100BaseTX Fa0/7 notconnect 1 Fa0/8 notconnect 1 auto auto 10/100BaseTX Fa0/9 notconnect 1 auto auto 10/100BaseTX notconnect 1 Fa0/10 auto auto 10/100BaseTX Fa0/11 notconnect 1 auto auto 10/100BaseTX notconnect 1 Fa0/12 auto auto 10/100BaseTX P2ASW2#show interfaces status Port Name Status Vlan Duplex Speed Type Fa0/1 P2ASW2 to P1DSW1 connected 1 full 100 10/100BaseTX Fa0/2 P2ASW2 to P1DSW1 connected 1 full 100 10/100BaseTX full 100 10/100BaseTX full 100 10/100BaseTX Fa0/3 P2ASW2 to P2DSW2 connected 1 Fa0/4 P2ASW2 to P2DSW2 connected 1 half 10 10/100BaseTX Fa0/5 student P2PC2 on P connected 1 auto auto 10/100BaseTX Fa0/6 notconnect 1 auto auto 10/100BaseTX Fa0/7 notconnect 1 Fa0/8 notconnect 1 auto auto 10/100BaseTX Fa0/9 notconnect 1 auto auto 10/100BaseTX auto auto 10/100BaseTX Fa0/10 notconnect 1 Fa0/11 notconnect 1 auto auto 10/100BaseTX

notconnect 1

auto auto 10/100BaseTX

Fa0/12

13. On the Distribution layer switches, you should issue the following commands to configure the FastEthernet 0/1 through 0/4 and 0/11 through 0/12 interfaces to be access ports:

```
P1DSW1(config)#interface range fastethernet 0/1 - 4
P1DSW1(config-if-range)#switchport mode access
P1DSW1(config-if-range)#interface range fastethernet 0/11 - 12
P1DSW1(config-if-range)#switchport mode access
P2DSW2(config)#interface range fastethernet 0/1 - 4
P2DSW2(config-if-range)#switchport mode access
P2DSW2(config-if-range)#interface range fastethernet 0/11 - 12
P2DSW2(config-if-range)#switchport mode access
```

14. On the Distribution layer switches, you should issue the following command to verify that the interface configurations are correct:

| P1DSW1# | show int | ter | faces st | atus       |      |        |       |              |
|---------|----------|-----|----------|------------|------|--------|-------|--------------|
| Port    | Name     |     |          | Status     | Vlan | Duplex | Speed | Туре         |
| Fa0/1   | P1DSW1   | to  | P1ASW1   | connected  | 1    | full   | 100   | 10/100BaseTX |
| Fa0/2   | P1DSW1   | to  | P1ASW1   | connected  | 1    | full   | 100   | 10/100BaseTX |
| Fa0/3   | P1DSW1   | to  | P2ASW2   | connected  | 1    | full   | 100   | 10/100BaseTX |
| Fa0/4   | P1DSW1   | to  | P2ASW2   | connected  | 1    | full   | 100   | 10/100BaseTX |
| Fa0/5   |          |     |          | notconnect | 1    | auto   | auto  | 10/100BaseTX |
| Fa0/6   |          |     |          | notconnect | 1    | auto   | auto  | 10/100BaseTX |
| Fa0/7   |          |     |          | notconnect | 1    | auto   | auto  | 10/100BaseTX |
| Fa0/8   |          |     |          | notconnect | 1    | auto   | auto  | 10/100BaseTX |
| Fa0/9   |          |     |          | notconnect | 1    | auto   | auto  | 10/100BaseTX |
| Fa0/10  |          |     |          | notconnect | 1    | auto   | auto  | 10/100BaseTX |
| Fa0/11  | P1DSW1   | to  | P2DSW2   | connected  | 1    | full   | 100   | 10/100BaseTX |
| Fa0/12  | P1DSW1   | to  | P2DSW2   | connected  | 1    | full   | 100   | 10/100BaseTX |
| Gi0/1   |          |     |          | notconnect | 1    | auto   | auto  | 10/100BaseTX |
| Gi0/2   |          |     |          | notconnect | 1    | auto   | auto  | 10/100BaseTX |
|         |          |     |          |            |      |        |       |              |

P2DSW2#show interfaces status

| Port   | Name   |    |        | Status     | Vlan | Duplex | Speed | Туре         |
|--------|--------|----|--------|------------|------|--------|-------|--------------|
| Fa0/1  | P2DSW2 | to | P1ASW1 | connected  | 1    | full   | 100   | 10/100BaseTX |
| Fa0/2  | P2DSW2 | to | P1ASW1 | connected  | 1    | full   | 100   | 10/100BaseTX |
| Fa0/3  | P2DSW2 | to | P2ASW2 | connected  | 1    | full   | 100   | 10/100BaseTX |
| Fa0/4  | P2DSW2 | to | P2ASW2 | connected  | 1    | full   | 100   | 10/100BaseTX |
| Fa0/5  |        |    |        | notconnect | 1    | auto   | auto  | 10/100BaseTX |
| Fa0/6  |        |    |        | notconnect | 1    | auto   | auto  | 10/100BaseTX |
| Fa0/7  |        |    |        | notconnect | 1    | auto   | auto  | 10/100BaseTX |
| Fa0/8  |        |    |        | notconnect | 1    | auto   | auto  | 10/100BaseTX |
| Fa0/9  |        |    |        | notconnect | 1    | auto   | auto  | 10/100BaseTX |
| Fa0/10 |        |    |        | notconnect | 1    | auto   | auto  | 10/100BaseTX |
| Fa0/11 | P2DSW2 | to | P1DSW1 | connected  | 1    | full   | 100   | 10/100BaseTX |
| Fa0/12 | P2DSW2 | to | P1DSW1 | connected  | 1    | full   | 100   | 10/100BaseTX |
| Gi0/1  |        |    |        | notconnect | 1    | auto   | auto  | 10/100BaseTX |
| Gi0/2  |        |    |        | notconnect | 1    | auto   | auto  | 10/100BaseTX |

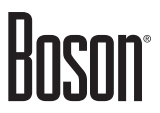

15. You should issue the following command on P1ASW1 and P2ASW2 to verify that the switchport configurations are correct. Sample output is shown below:

PlASW1#show interfaces fastethernet 0/1 switchport Name: Fa0/1 Switchport: Enabled Administrative Mode: static access Operational Mode: static access Administrative Trunking Encapsulation: dotlg Operational Trunking Encapsulation: dotlq Negotiation of Trunking: On Access Mode VLAN: 1 (default) Trunking Native Mode VLAN: 1 (default) Voice VLAN: none Trunking VLANs Enabled: ALL Pruning VLANs Enabled: 2-1001 Protected: false Appliance trust: none P2ASW2#show interfaces fastethernet 0/1 switchport Name: Fa0/1 Switchport: Enabled Administrative Mode: static access Operational Mode: static access Administrative Trunking Encapsulation: dotlg Operational Trunking Encapsulation: dotlq Negotiation of Trunking: On Access Mode VLAN: 1 (default) Trunking Native Mode VLAN: 1 (default) Voice VLAN: none Trunking VLANs Enabled: ALL Pruning VLANs Enabled: 2-1001 Protected: false

Appliance trust: none

16. You should issue the following command on all switches to save the configurations to NVRAM.

P1ASW1#copy running-config startup-config P2ASW2#copy running-config startup-config P1DSW1#copy running-config startup-config P2DSW2#copy running-config startup-config

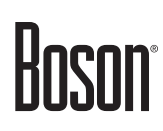

### Sample Configuration Scripts

| P1ASW1                             | P1ASW1 (continued)                             |
|------------------------------------|------------------------------------------------|
| P1ASW1#show running-config         | interface FastEthernet0/5                      |
| Building configuration             | description student P1PC1 on P1ASW1            |
| Current configuration : 1323 bytes | switchport mode access                         |
| !                                  | speed 10                                       |
| Version 15.b                       | duplex half                                    |
| service timestamps debug uptime    | !                                              |
| service timestamps log uptime      | interface FastEthernet0/6                      |
| no service password-encryption     | !                                              |
| !                                  | interface FastEthernet0/7                      |
| hostname P1ASW1                    | !                                              |
| !                                  | interface FastEthernet0/8                      |
| ip subnet-zero                     |                                                |
|                                    | interface FastEthernet0/9                      |
| ip cef                             |                                                |
| no ip domain-lookup                | interface FastEthernet0/10                     |
| spanning-tree mode pvst            |                                                |
| spanning-tree extend system-id     | interface FastEthernetU/11                     |
| !                                  | !                                              |
| description Placm1 to Placm1       | Interlace FastEthernet0/12                     |
| avitaboart mode accord             | :<br>interface Mlan 1                          |
| speed 100                          | $\frac{1}{10}$ address 172 16 1 10 255 255 0 0 |
| dupley full                        | no in route-cache                              |
|                                    |                                                |
| ·<br>interface FastEthernet0/2     | ·<br>in classless                              |
| description PlASW1 to PlDSW1       | no ip http server                              |
| switchport mode access             |                                                |
| speed 100                          | line con 0                                     |
| duplex full                        | login                                          |
| !                                  | password cisco                                 |
| interface FastEthernet0/3          | line aux 0                                     |
| description P1ASW1 to P2DSW2       | line vty 0 15                                  |
| switchport mode access             | login                                          |
| speed 100                          | password cisco                                 |
| duplex full                        | !                                              |
| !                                  | no scheduler allocate                          |
| interface FastEthernet0/4          | end                                            |
| description P1ASW1 to P2DSW2       |                                                |
| switchport mode access             |                                                |
| speed 100                          |                                                |
| duplex full                        |                                                |
| !                                  |                                                |
|                                    |                                                |

| P1DSW1                                | P1DSW1 (continued)                  |
|---------------------------------------|-------------------------------------|
| P1DSW1#show running-config            | interface FastEthernet0/6           |
| Building configuration                | !                                   |
| Current configuration : 1465 bytes    | interface FastEthernet0/7           |
| !                                     | !                                   |
| Version 15.b                          | interface FastEthernet0/8           |
| service timestamps debug uptime       | !                                   |
| service timestamps log uptime         | interface FastEthernet0/9           |
| no service password-encryption        | !                                   |
| !                                     | interface FastEthernet0/10          |
| hostname P1DSW1                       |                                     |
|                                       | interface FastEthernet0/11          |
| ip subnet-zero                        | description PIDSWI to P2DSW2        |
|                                       | switchport mode access              |
| ip cei                                | speed 100                           |
| no ip domain-iookup                   | dupiex luli                         |
| spanning-tree mode pvst               | :<br>intorface EastEthernot(/12     |
| spanning-tiee extend system-id        | description PIDSW1 to P2DSW2        |
| :<br>interface EastEthernet()/1       | switchport mode access              |
| description PIDSW1 to PIASW1          | speed 100                           |
| switchport mode access                | duplex full                         |
| speed 100                             | !                                   |
| duplex full                           | interface GigabitEthernet0/1        |
| !                                     | !                                   |
| interface FastEthernet0/2             | interface GigabitEthernet0/2        |
| description P1DSW1 to P1ASW1          | !                                   |
| switchport mode access                | interface Vlan 1                    |
| speed 100                             | ip address 172.16.1.100 255.255.0.0 |
| duplex full                           | no ip route-cache                   |
| !                                     | !                                   |
| interface FastEthernet0/3             | ip classless                        |
| description P1DSW1 to P2ASW2          | no ip http server                   |
| switchport mode access                | !                                   |
| speed 100                             | line con U                          |
| duplex full                           | login                               |
| !                                     | password cisco                      |
| Interiace FastEthernetU/4             | line aux 0                          |
| description Pidswi to PZASwz          | line vly 0 4                        |
| speed 100                             | Deseword disco                      |
| dupley full                           | password crsco                      |
| I I I I I I I I I I I I I I I I I I I | no scheduler allocate               |
| interface FastEthernet0/5             | end                                 |
| !                                     |                                     |
|                                       |                                     |

#### **Certification Candidates**

Boson Software's ExSim-Max practice exams are designed to simulate the complete exam experience. These practice exams have been written by in-house authors who have over 30 years combined experience writing practice exams. ExSim-Max is designed to simulate the live exam, including topics covered, question types, question difficulty, and time allowed, so you know what to expect. To learn more about ExSim-Max practice exams, please visit <u>www.boson.com/exsim-max-practice-exams</u> or contact Boson Software.

#### **Organizational and Volume Customers**

Boson Software's outstanding IT training tools serve the skill development needs of organizations such as colleges, technical training educators, corporations, and governmental agencies. If your organization would like to inquire about volume opportunities and discounts, please contact Boson Software at <u>orgsales@boson.com</u>.

#### **Contact Information**

| E-Mail:  | support@boson.com          |
|----------|----------------------------|
| Phone:   | 877-333-EXAM (3926)        |
|          | 615-889-0121               |
| Fax:     | 615-889-0122               |
| Address: | 25 Century Blvd., Ste. 500 |
|          | Nashville, TN 37214        |

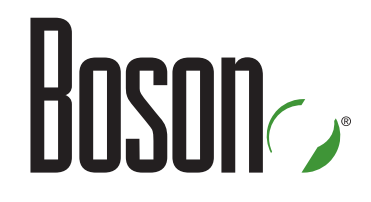

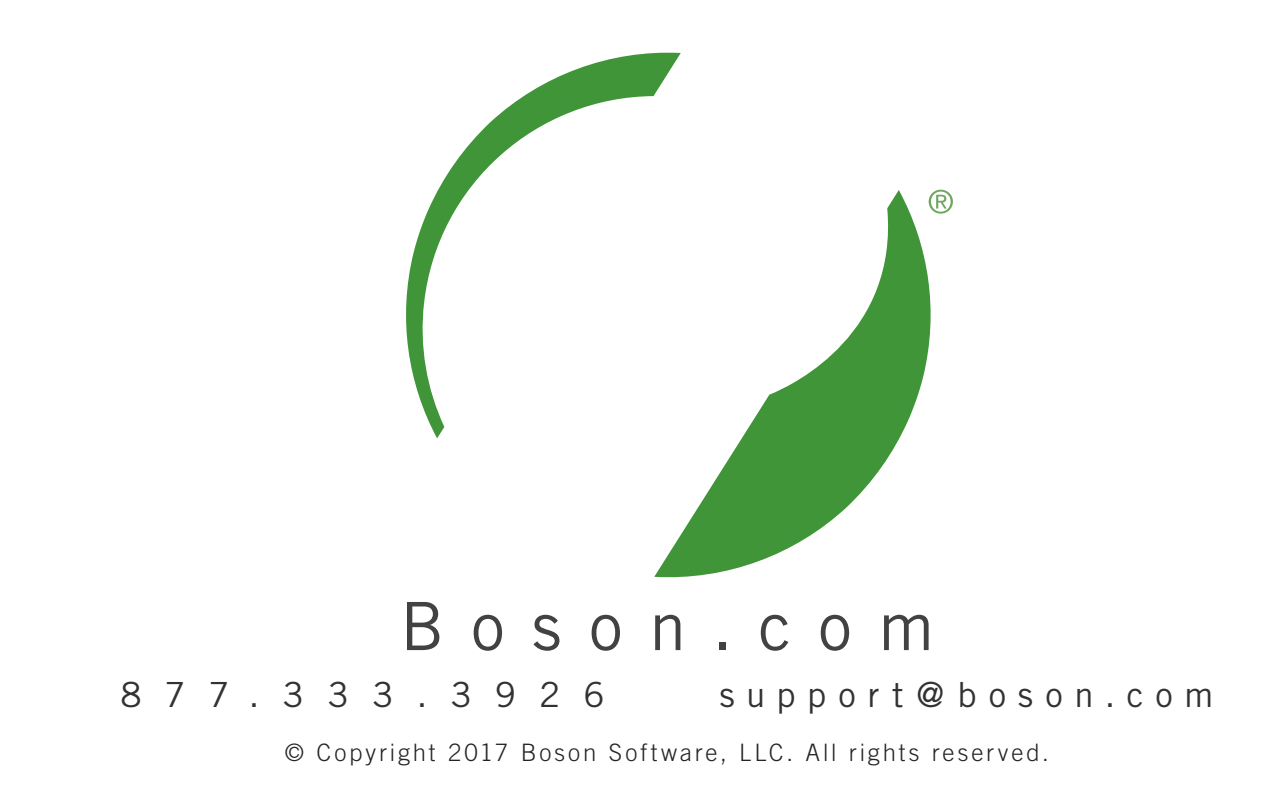